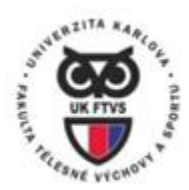

FAKULTA TĚLESNÉ VÝCHOVY A SPORTU UNIVERZITA KARLOVA

> Opatření děkana č. 12/2023 UKFTVS/306045/2023

Univerzita Karlova v Praze, Fakulta tělesné výchovy a sportu

# OPATŘENÍ DĚKANA č. 12/2023

### Zavedení elektronických výplatních pásek

- Zpracovaly: Eva Snížek, personální oddělení, Mgr. Pavla Martináková, právník fakulty
- Odpovídá: Eva Snížek, personální oddělení Veronika Stanko Vondrušková, mzdová účtárna

#### PREAMBULE

Z důvodu zavádění elektronického systému v oblasti personální agendy s ohledem na hospodárnost, v souladu s § 142 odst. 5 zákona č. 262/2006 Sb. zákoníku práce, vedení FTVS UK jako zaměstnavatel, vydává toto opatření, kterým stanovuje vydávání elektronických výplatních pásek, které nahrazují dosavadní papírové vyúčtování mzdy.

#### Čl. 1 PŘEDMĚT ÚPRAVY

- 1.1. Toto opatření stanovuje postup vydání písemného dokladu o složkách mzdy pro zaměstnance FTVS UK, vyjma zaměstnance dle odst. 2.1 tohoto opatření.
- 1.2. S účinností tohoto opatření zaměstnanci obdrží namísto vyúčtování mzdy, elektronickou výplatní pásku, která bude přístupná v personálním systému "*WhoIS*", nacházející se na internetové adrese UK (<u>https://is.cuni.cz/webapps/</u>), do kterého mají přístup všichni zaměstnanci FTVS UK (dále jen "**aplikace**").

### ČL. 2 PRAVIDLA

- 2.1. Od účinnosti tohoto opatření budou dostávat výplatní pásky v tištěné podobě pouze zaměstnanci, kteří nemají přístup k počítači a k ní připojené tiskárně a dále zaměstnanci pracující na dohody konané mimo pracovní poměr.
- 2.2. Vzhledem k tomu, že výše mzdy je velmi citlivým osobním údajem, je přístup k elektronické výplatní pásce podmíněn uvedením dalšího osobního hesla (PIN), které si každý zaměstnanec sám zvolí.

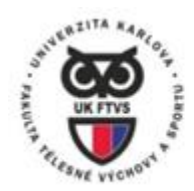

Opatření děkana č. 12/2023 UKFTVS/306045/2023

- 2.3. Nastavení PIN zaměstnanec provede v aplikaci. Před vstupem do aplikace je nutné znát své osobní číslo zaměstnance nebo login a evidované heslo v CAS (Centrální autentizační služba UK) po přihlášení kliknout na Nastavení "*Moje osobní a kontaktní údaje*", záložka Výplatní pásky kliknout na Výplatní páska v PDF a poté zadat PIN.
- 2.4. Zaměstnanci naleznou elektronickou výplatní pásku v aplikaci ve složce "*Moje osobní a kontaktní údaje*", záložka "*Výplatní pásky*", kde se jim zobrazí jednotlivé elektronické výplatní pásky za dané měsíce ve formátu pdf. Po otevření souboru a zadání PINU se zaměstnanci ukáže výplatní páska za daný měsíc.

## ČL. 3

### ZÁVĚREČNÁ USTANOVENÍ

- 3.1. Toto opatření nabývá platnosti dnem podpisu a účinnosti 1. června 2023.
- 3.2. Toto opatření bude zveřejněno na veřejné části internetových stránek (úřední desce) FTVS UK.
- 3.3. Nedílnou součástí tohoto opatření je Příloha č. 1 Návod pro aplikaci.

V Praze dne 31. 5. 2023

doc. PhDr. Miroslav Petr, Ph.D. děkan FTVS UK